## PANDUAN PENGELUARAN E-PENGELUARAN PENDIDIKAN (I-AKAUN)

Bagi pencarum atau pemilik akaun KWSP yang baru pertama kali masuk online, sila aktifkan kata laluan terlebih dahulu di mesin/kiosk KWSP.

1. Masuk website www.kwsp.gov.my . Klik e-pengeluaran di login ahli

| (Contraction of the second second sec | /portal/ms/web/kwsp/home                                                                                                    |                                                                   | = Maiikan                           | C Q Search                    | SP Hubungi                                                                                                    | 合☆ €                                                                      |       |         | 6² =     |
|----------------------------------------------------------------------------------------------------|----------------------------------------------------------------------------------------------------|-------------------------------------------------------------------|-------------------------------------|-------------------------------|----------------------------------------------------------------------------------------------------|---------------------------------------------------------------------------|-------|---------|----------|
|                                                                                                    | EPF                                                                                                    | Agensi di bawah k                                                 | Kementerian Kewangan Malaysia       | Pilih Saiz Teks : A A A Pilih | Warna Teks : 🖬 🔳 📕                                                                                                    |                                                                           | tep 1 |         |          |
|                                                                                                    | e-Pengeluara<br>Pengeluaran simpanan<br>membina rumah dan/a<br>menyelesaikan baki pin<br>perumahan dan/atau a<br>pinjaman perumahan | an<br>untuk membeli/<br>tau mengurang/<br>jaman<br>nsuran bulanan |                                     |                               | Carian  Carian  Cogin A  Cogin A  Cogin | hli<br>ngeluaran<br>Majikan<br>ruman<br>ML<br>Rakan Niaga                 |       |         |          |
|                                                                                                    | Simpanan<br>Shariah<br>Intertracini<br>Unv<br>Terkini di KWSP<br>Berita dan Aktiviti                                                | dian Kaji Selie                                                   | dik MAKLUMAT<br>PALSU<br>KWSP Jawab | Usahaniaga<br>KWSP            | PAUTAN PANTA<br>9 Jenis-Jenis Pengelu<br>8 Jerang-Jorang KW<br>1 Tender / Sebuh Han<br>0 Semakan Makumat<br>Dituntut<br>9 Semakan Makumat<br>Pengeluaran Tak Di<br>1 Kerjaya                                                                                                    | S<br>aran KWSP<br>/SP<br>ga<br>: Caruman Tak<br>: Bayaran<br>tuntut/Tunai |       |         |          |
| 🔗 🚞 🔎                                                                                                    | 23-Dis-2016 : KWSP: Mesej Whatsapp                                                                                                  | Mengenai Insentif Warga Emas RI                                   | M2,500 Adalah Palsu                 | S SCHOOL                      |                                                                                                    | N%                                                                        | V 📭 📣 | t⊒ •0 ; | 12:42 PM |

2. Masukkan ID pengguna dan kata laluan (Pastikan kata laluan pemilik akaun telah diaktifkan)

|                            | CWSP<br>PF                         |                                      | Pusat Pengurusan Perhubungan KWS                                                             | Caman Utama     D3-8922 6000 EN   BM |  |
|----------------------------|------------------------------------|--------------------------------------|----------------------------------------------------------------------------------------------|--------------------------------------|--|
| Selamat Da                 | itang ke i-Akaun                   | Step 2                               |                                                                                              |                                      |  |
| LOGIN I-Ak<br>Sila masukka | <b>aun (AHLI)</b><br>n ID Pengguna | Ļ                                    | PERINGATAN KESELAMATAN<br>Sila pastikan anda login dari alamat Ul<br>betul (www.kwsp.gov.my) | RLyang                               |  |
|                            | ID Peng                            | gguna                                | Jangan muat turun atau login/akses i-A<br>° anda melalui aplikasi yang tidak sah             | Akaun                                |  |
|                            | Reset                              | Teruskan                             | Jangan login i-Akaun melalui pautan e                                                        | mel                                  |  |
|                            | · Peng                             | aktifan i-Akaun (Login Kali Pertama) | laluan anda kepada sesiapa                                                                   |                                      |  |
|                            | + Soali<br>+ Hube                  | ian Lazim<br>ungi Kami               | Klik <b>di sini</b> untuk membuat aduan men<br>transaksi KWSP yang tidak sah                 | genai                                |  |
|                            |                                    |                                      |                                                                                              |                                      |  |

3. Klik 'tab button' pengeluaran

| KWSP                                                                                                    | 👼 Laman Utama 📓 Tukar K        | ata Laluan 🔓 Log Keluar   |  |
|----------------------------------------------------------------------------------------------------|--------------------------------|---------------------------|--|
| EPF                                                                                                    | 🖲 Pusat Pengurusan Perhubungan | KWSP 03-8922 6000 EN   BM |  |
| Profil Penamaan Akaun Peribadi Enquiry Pengeluaran Mesej Sekuriti                                                                                                    |                                |                           |  |
| Selamat Datang<br>No. KWSP 13343431 (NAMA PEMILIK AKAUN KWSP)                                                                                                    |                                |                           |  |
| Anda telah membuat<br>penamaan. Sila klik di<br>sini untuk status terkini. Klik di sini untuk<br>mengemaskini info alamat dan<br>nombor telefon anda. Sila klik di sini un | tuk melihat                    |                           |  |
| PERINGATAN KESELAMATAN<br>• Sila pastikan anda login dari alamat URL yang betul (www.kwsp.gow.my)                                                                          |                                |                           |  |
| <ul> <li>Jangan muat turun atau login/akses i-Akaun anda melalui aplikasi yang tidak sah</li> </ul>                                                                        |                                |                           |  |
| <ul> <li>Jangan login i-Akaun melalui pautan emel</li> </ul>                                                                                                    |                                |                           |  |
| <ul> <li>Jangan dedahkan kod pengaktifan/ID/kata laluan anda kepada sesiapa</li> </ul>                                                                                     |                                |                           |  |
| Klik di sini untuk membuat aduan mengenai transaksi KWSP yang tidak sah                                                                                                    |                                |                           |  |

4. Klik di ruangan permohonan baru.

| KWSP<br>EPF                                                                   |                 |                  |             |                | 🖶 Lama        | on Utama 🛛 🗟 Tukar Kata La<br>Pengurusan Perhubungan KWS | Step 4          |  |  |
|-------------------------------------------------------------------------------|-----------------|------------------|-------------|----------------|---------------|----------------------------------------------------------|-----------------|--|--|
| Profil Penamaan Akaun P                                                       | eribadi Enquiry | y Pengeluaran    | Mesej Sek   | uriti          |               |                                                          |                 |  |  |
| → e-Pengeluaran                                                               |                 |                  |             |                |               |                                                          |                 |  |  |
| → Status Pengeluaran                                                          | e-Penge         | luaran           |             |                |               |                                                          |                 |  |  |
| → Sejarah Pengeluaran                                                         | Klik ikon 'Pern | nohonan Baru' un | tuk memohon | Pengeluaran se | tara Online.  | Tolla Kanadid                                            | Permohonan Baru |  |  |
| → Kelayakan Pengeluaran                                                       | Tiada Rek       | od Dijumpai      | auaran      | status         | iankn Dicipta | lankn Kemaskini                                          | Indakan         |  |  |
| → Borang Pengeluaran                                                          |                 |                  |             |                |               |                                                          |                 |  |  |
| → Kalkulator                                                                  |                 |                  |             |                |               |                                                          |                 |  |  |
| Borang Web Pengeluaran<br>→ Pekerja Berpencen /<br>Pengeluaran Pesara Pilihan |                 |                  |             |                |               |                                                          |                 |  |  |
| → Borang Web Pengeluaran<br>Membeli / Membina Rumah                           |                 |                  |             |                |               |                                                          |                 |  |  |
| → Borang Web Pengeluaran<br>Pendidikan                                        |                 |                  |             |                |               |                                                          |                 |  |  |

5. Pilih jenis pengeluaran 'Pendidikan' dan klik seterusnya.

| Pr                            | ofil Penamaan Akaun Pe                           | ribadi Enquiry Pengeluaran Mesej Se                                           | kuriti                                                                                        |                                          |                                       |  |
|-------------------------------|--------------------------------------------------|-------------------------------------------------------------------------------|-----------------------------------------------------------------------------------------------|------------------------------------------|---------------------------------------|--|
| → e                           | Pengeluaran                                      |                                                                               |                                                                                               |                                          |                                       |  |
| ⇒ Si                          | atus Pengeluaran                                 | e-Pengeluaran                                                                 |                                                                                               |                                          |                                       |  |
| → Si                          | ejarah Pengeluaran                               |                                                                               |                                                                                               |                                          |                                       |  |
| ÷ K                           | elayakan Pengeluaran                             | Langkah 1 Langkah 2<br>Permohonan Maklumat Ahli<br>Pengeluaran Baru dan Amaun | Langkah 3 Langkah 4<br>Rekod Pengeluaran Pengesahan Ahli<br>Terdahulu                         | Langkah 5<br>Ringkasan<br>Permohonan     | Langkah 6<br>Pengesahan<br>Permohonan |  |
| → B                           | orang Pengeluaran                                | Kelayakan                                                                     |                                                                                               | Pengeluaran                              | Sten 5                                |  |
| ⇒ K                           | alkulator                                        |                                                                               | <u> </u>                                                                                      |                                          |                                       |  |
| B<br>> P                      | orang Web Pengeluaran                            | Jenis Pengeluaran* :                                                          | Pilih Satu                                                                                    | (?)                                      |                                       |  |
| P                             | engeluaran Pesara Pilihan                        | MAKLUMAT PENTING: Bagi peminjam peru                                          | Pilih Satu<br>Beli/Bina Rumah                                                                 |                                          |                                       |  |
| → B<br>N                      | orang Web Pengeluaran<br>Jembeli / Membina Rumah | • Ruang Mandatori                                                             | Mengurang/Menyelesaikan Baki Pinjaman<br>Pendidikan                                           | Perumahan                                |                                       |  |
| $\rightarrow \frac{B}{p_{1}}$ | orang Web Pengeluaran<br>endidikan               | Semua transaksi e-Pengeluaran akan dite                                       | Ahsurah bulanan Pinjaman Perumanan<br>Pirak Sekinanya simpanan Akaon 2 terah om<br>Seterusnya | <del>auang untuk reng</del> eluaran Peru | imahan PR1MA.                         |  |
|                               | )                                                |                                                                               |                                                                                               |                                          |                                       |  |
| Terma                         | dan Svarat   Dasar Privasi   So                  | alan Lazim   Piagam Pelanggan   Tip Sekuriti O                                | nline Semua Hakcipta Terpelihara. © 2012                                                      | www.kwsp.gov.my                          |                                       |  |

6. Pemilik akaun dikehendaki mengisi ruangan yang disediakan dan klik seterusnya.

|                                                                | 🖾 Pusat Pengr                                                                                                    | rusan Pernubungan KWSP 03-8922 6000 EN   BM |
|----------------------------------------------------------------|----------------------------------------------------------------------------------------------------|---------------------------------------------|
| Profil Penamaan Akaun P                                        | eribadi Enquiry Pengeluaran Mesej Sekuriti                                                                                               |                                             |
| → e-Pengeluaran                                                |                                                                                                    |                                             |
| → Status Pengeluaran                                           | e-Pengeluaran                                                                                                    |                                             |
| → Sejarah Pengeluaran                                          |                                                                                                    |                                             |
| → Kelayakan Pengeluaran                                        | Langkah 1         Langkah 2         Langkah 3           Permohonan Pengeluaran         Maklumat Ahli dan Amaun         Ringkasan Permoho | Langkah 4<br>onan Pengesahan Permohonan     |
| → Borang Pengeluaran                                           | Baru Kelayakan Pengeluaran                                                                                                    | Pengeluaran                                 |
| → Kalkulator                                                   |                                                                                                    | Sila masukkan bay                           |
| Borang Web Pengeluaran                                         | Jenis Pengeluaran* : Pendidikan                                                                                                    |                                             |
| → Pekerja Berpencen /<br>Pengeluaran Pesara Pilihan            | Institusi Yang Terlibat* UNIVERSITI MALAYSIA PAHANG / UMP ADV                                                                            | ANCED 7) Pengajian Tinggi                   |
| Borang Web Pengeluaran                                         | Bayar Kepada* : Institut Pengajian Tinggi                                                                                                | masih terdapat hut                          |
| Membeli / Membina Ruman                                        | Peringkat Pengajian / Kursus* : Degree/Bachelor                                                                                          | (outstanding) di Ul                         |
| <ul> <li>Borang Web Pengeluaran</li> <li>Pendidikan</li> </ul> | Permohonan Untuk* : Diri Sendiri                                                                                                    | dan pilih <u> <b>'bayaran</b></u>           |
|                                                                | Tarikh Pengajian Bermula* : 02/01/2017                                                                                                   | <b>balik</b> ' jika hendak                  |
|                                                                | Tarikh Tamat Pengajian* : 06/01/2020                                                                                                    | menuntut semula                             |
|                                                                | * Ruang Mandatori                                                                                                    | bayaran balik yura                          |
|                                                                | Seterusinya                                                                                                    |                                             |

7. a) Jika pemilik akaun memilih bayaran kepada IPT, sila memasukkan jumlah yang hendak dibayar kepada IPT. Pastikan jumlah kelayakan adalah mencukupi bagi jumlah permohonan pengeluaran dan klik seterusnya.

| https://secure.kwsp.gov.my/secured/member/landingpage.l | ıtml                                                       | Ĉ                         | Q Search          |                     | ⋒           | ☆         | @ ♥            | 1           | 6    | 0    |
|---------------------------------------------------------|------------------------------------------------------------|---------------------------|-------------------|---------------------|-------------|-----------|----------------|-------------|------|------|
|                                                         | Maklumat Pengeluaran                                       |                           |                   |                     |             |           |                |             |      |      |
|                                                         | Jenis Pengeluaran                                          | : Pendidikan              |                   |                     |             |           |                |             |      |      |
|                                                         | Bayar Kepada                                               | Institut Pengajian Tinggi |                   |                     |             |           |                |             |      |      |
|                                                         | Institusi Yang Terlibat                                    | UNIVERSITI MALAYSIA PAH.  | ANG / UMP ADVANC  | ED                  |             |           |                |             |      |      |
|                                                         | Peringkat Pengajian / Kursus                               | : Degree/Bachelor         |                   |                     |             |           |                |             |      |      |
|                                                         | Permohonan Untuk                                           | : Diri Sendiri            |                   |                     |             |           |                |             |      |      |
|                                                         | Tarikh Pengajian Bermula - Tarikh Tamat<br>Pengajian       | 02/01/2017 - 06/01/2020   |                   |                     |             |           |                |             |      |      |
|                                                         | Nama Pelajar*                                              | (NAMA PELAJAR)            | <u>,</u>          |                     |             |           |                |             |      |      |
|                                                         | Jenis ID Pelajar*                                          | : MyKad 👻                 |                   | Masukkan            | Ma          | akl       | umat           |             |      |      |
|                                                         | No. ID Pelajar*                                            | (NO IC PELAJAR)           | 7                 | berkaitan           |             |           |                |             |      |      |
|                                                         | No. Rujukan Pelajar* (?)                                   | (NO ID PELAJAR)           |                   |                     |             |           |                |             |      |      |
|                                                         | Amaun Kelayakan                                            |                           |                   |                     |             |           |                |             |      |      |
|                                                         | Bayaran dan Butiran Pembayar                               | an (Amaun Dipohon tertakl | uk kepada kelayak | an pengeluaran)     |             |           |                |             |      |      |
|                                                         | Pembayaran kepada Institusi Pengajian<br>Tinggi (RM) * (?) | (AMAUN YURAN)             |                   | Masukka<br>berhutan | n ju<br>a(o | um<br>uts | lah y<br>stand | ang<br>ling | g ma | as   |
|                                                         | Amaun Dipohon(RM) (?)                                      |                           |                   |                     |             |           |                | 3           | ,    |      |
|                                                         | * Ruang Mandatori                                          |                           |                   |                     |             |           |                |             |      |      |
|                                                         |                                                            | Kembali Seterusiiya       |                   | 1000                |             |           |                |             |      | 12:5 |

b) Jika pemilik akaun memilih bayaran balik, sila memasukkan no. resit, tarikh resit dan amaun resit yang telah dibuat. Jika terdapat lebih dari satu (1) resit pembayaran, sila klik di penambahan ruangan. Pastikan jumlah kelayakan adalah mencukupi bagi jumlah permohonan pengeluaran dan klik seterusnya.

| Butiran Pembayaran Ba                                                                                             | alik                                           |                                |                                            | ×             |
|----------------------------------------------------------------------------------------------------|------------------------------------------------|--------------------------------|--------------------------------------------|---------------|
| No Resit 1*                                                                                                    | : (RESIT N                                     | O)                             | Maguildean k                               | utiron nombou |
| Tarikh Resit 1*                                                                                                   | ; (TARIKH)                                     |                                | berdasarka                                 | n resit       |
| Amaun Resit 1 (RM)*                                                                                               | : 2,000.00                                     |                                |                                            |               |
|                                                                                                    |                                                |                                | Padam (?)                                  |               |
| No Resit 2                                                                                                    | : (RESIT N                                     | )                              |                                            |               |
| Tarikh Resit 2                                                                                                    | : (TARIKH)                                     |                                |                                            |               |
| Amaun Resit 2 (RM)                                                                                                | : 500.00                                       |                                |                                            |               |
| Jumlah Keseluruhan Resit (RM                                                                                      | ) : 2,500.00                                   |                                |                                            |               |
| 🕀 Klik di sini untuk menamt                                                                                       | oah lebih banyak butiran re                    | sit                            | Klik sini jika memp<br>lebih dari satu res | ounyai<br>it  |
|                                                                                                    | embayaran (Amaun Di                            | oohon tertakluk kepada kelayak | an pengeluaran)                            |               |
| Bayaran dan Butiran P<br>Pembayaran kepada Ahli (RM)<br>Amaun Dipohon(RM) (?)                                     | • (?) : 2,500.00<br>: 2,500.00                 |                                | ]                                          | E             |
| Bayaran dan Butiran P<br>Pembayaran kepada Ahli (RM)<br>Amaun Dipohon(RM) (?)<br>Butiran Pembayaran               | • (?) : 2,500.00<br>: 2,500.00                 |                                |                                            | E             |
| Bayaran dan Butiran P<br>Pembayaran kepada Ahli (RM)<br>Amaun Dipohon(RM) (?)<br>Butiran Pembayaran<br>Nama Bank* | * (?) : 2,500.00<br>: 2,500.00<br>: Pilih Satu | Y                              | Masukkan nama                              | a dan no.     |

- 8. Pemilik akaun perlu mengesahkan bahawa data yang telah dimasukkan adalah benar. Jika berpuas hati dengan maklumat yang diberikan, pencarum boleh menekan butang hantar dan jika pemilik akaun ingin membuat salinan permohonan boleh tekan butang cetak.
- 9. Kelulusan pengesahan Institutsi adalah dalam tempoh 3 ke 10 hari bekerja. Setelah pengesahan "permohonan berjaya" dihantar kepada pelajar melalui SMS (rujuk gambar dibawah), pemilik akaun dikehendaki ke Kaunter KWSP untuk sahkan cap jari sebelum tarikh akhir yang diberikan.

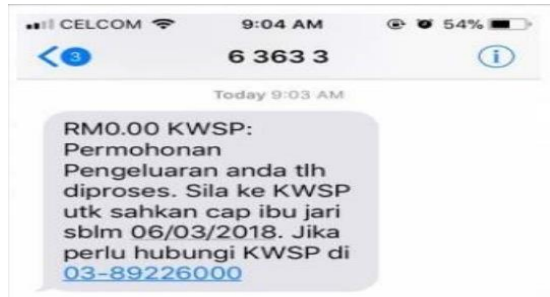

- 10. Setelah proses pengecaman cap jari selesai, pihak KWSP akan memberikan satu salinan PENGESAHAN PERMOHONAN PENGELUARAN. Proses pembayaran KWSP kepada Institusi akan mengambil tempoh masa sekurang kurangnya 28 hari bekerja.
- 11. Maklumat Pengeluaran Pendidikan KWSP : https://www.kwsp.gov.my/ms/member/withdrawals/partial/education
- 12. Risalah Pengeluaran Pendidikan KWSP : https://www.kwsp.gov.my/documents/20126/131635/Risalah\_PendidikanBM\_Jul2018 \_23072018.pdf/a59704dc-d598-e17d-0bb4-7a8e9e40b1a7
- 13. Soalan Lazim Pengeluaran Pendidikan KWSP : https://www.kwsp.gov.my/ms/about-epf/resources/fag